# Incontro presentazione scuola

10 settembre 2020

# Strutturazione incontro

PRIMO MOMENTO: Registro elettronico – accesso, modalità di giustificazione delle assenze e dei ritardi, comunicazioni scuola-famiglia

SECONDO MOMENTO: Gsuite – accesso e Classroom

## Registro elettronico - accesso

 Nel corso dei prossimi giorni, i genitori degli studenti neoiscritti riceveranno sulla mail fornita in fase di iscrizione le credenziali per l'accesso al registro elettronico. Link per l'accesso: https://web.spaggiari.eu/home/app/default/login.php?custcode=

O Per i genitori degli studenti già iscritti, le credenziali per l'accesso al registro elettronico rimangono le stesse, qualora vi fosse la necessità di resettare la password è sempre possibile scrivere a uff.didattica@ifpsandropertinitrento.it indicando il nome dello studente, la classe e allegando la fotocopia della carta di identità del richiedente.

#### https://web.spaggiar i.eu/home/app/defa ult/login.php?custco de=

|                                                                                                    | principali per ricominciare la scu<br>Segui il nostro canale telegran<br>riapertura!<br>Ci vediamo il 14 settembre!                                                                                    | iola in presenza e in sicurezza.<br>n per non perderti nessuna novità sulla                                                                          |                                                                                                    |
|----------------------------------------------------------------------------------------------------|----------------------------------------------------------------------------------------------------|----------------------------------------------------------------------------------------------------|----------------------------------------------------------------------------------------------------|
|                                                                                                    | Indietro                                                                                                    | 1 2 3 Fine                                                                                                    |                                                                                                    |
| Vivoscuola<br>Il portale della scuola in trentino                                                                                                    | f portale éclia<br>PROVINCIA AUTONOMA<br>DI TRENTO                                                                                                    | PARTECIPAZIONE                                                                                                    | Generazioni<br>Connesse                                                                                                    |
|                                                                                                    |                                                                                                    |                                                                                                    |                                                                                                    |
|                                                                                                    |                                                                                                    |                                                                                                    |                                                                                                    |
| Istituto                                                                                                    | Docenti/ATA                                                                                                    | Studenti                                                                                                    | Servizi Online                                                                                                    |
| I <b>stituto</b><br>Chi siamo                                                                                                    | Docenti/ATA<br>Modulistica docenti/ata                                                                                                    | <b>Studenti</b><br>Modulistica studenti                                                                                                    | Servizi Online<br>Registro Elettronico Docenti -                                                                                                    |
| I <b>stituto</b><br>Chi siamo<br>Documenti d'Istituto                                                                                                    | <b>Docenti/ATA</b><br>Modulistica docenti/ata<br>Verbali collegio docenti                                                                                                    | <b>Studenti</b><br>Modulistica studenti<br>Mensa                                                                                                    | <b>Servizi Online</b><br>Registro Elettronico Docenti -<br>Classeviva                                                                                                    |
| I <b>stituto</b><br>Chi siamo<br>Documenti d'Istituto<br>Allocazione aule e accesso                                                                                                    | <b>Docenti/ATA</b><br>Modulistica docenti/ata<br>Verbali collegio docenti<br>Manuali                                                                                                    | <b>Studenti</b><br>Modulistica studenti<br>Mensa<br>Udienze individuali Servizi person                                                               | <b>Servizi Online</b><br>Registro Elettronico Docenti -<br>Classeviva<br>Registro Elettronico Genitori -                                                                                                    |
| I <b>stituto</b><br>Chi siamo<br>Documenti d'Istituto<br>Allocazione aule e accesso<br>Opuscolo informativo                                                                                                    | <b>Docenti/ATA</b><br>Modulistica docenti/ata<br>Verbali collegio docenti<br>Manuali<br>Corsi aggiornamento                                                                                            | <b>Studenti</b><br>Modulistica studenti<br>Mensa<br>Udienze individuali Servizi person<br>Udienze individuali Legno                                  | <b>Servizi Online</b><br>Registro Elettronico Docenti -<br>Classeviva<br>Registro Elettronico Genitori -<br>Classeviva                                                                                                    |
| <b>stituto</b><br>Chi siamo<br>Documenti d'Istituto<br>Allocazione aule e accesso<br>Opuscolo informativo<br>Contatti                                                                                                    | Docenti/ATA<br>Modulistica docenti/ata<br>Verbali collegio docenti<br>Manuali<br>Corsi aggiornamento<br>Progetto ERASMUS                                                                               | <b>Studenti</b><br>Modulistica studenti<br>Mensa<br>Udienze individuali Servizi persot<br>Udienze individuali Legno<br>Avvisi                        | Servizi Online<br>Registro Elettronico Docenti -<br>Classeviva<br>Registro Elettronico Genitori -<br>Classeviva<br>Posta Elettronica                                                                                                    |
| stituto<br>Chi siamo<br>Documenti d'Istituto<br>Allocazione aule e accesso<br>Opuscolo informativo<br>Contatti<br>Certificazioni dell'Istituto                                                                                                    | Docenti/ATA<br>Modulistica docenti/ata<br>Verbali collegio docenti<br>Manuali<br>Corsi aggiornamento<br>Progetto ERASMUS<br>Sportello dipendente                                                       | <b>Studenti</b><br>Modulistica studenti<br>Mensa<br>Udienze individuali Servizi persot<br>Udienze individuali Legno<br>Avvisi<br>Materiali didattici | Servizi Online<br>Registro Elettronico Docenti -<br>Classeviva<br>Registro Elettronico Genitori -<br>Classeviva<br>Posta Elettronica<br>Laboratorio Informatica - A                                                                                                    |
| stituto<br>Chi siamo<br>Documenti d'Istituto<br>Allocazione aule e accesso<br>Opuscolo informativo<br>Contati<br>Certificazioni dell'Istituto<br>Offerta formativa                                                                                 | Docenti/ATA<br>Modulistica docenti/ata<br>Verbali collegio docenti<br>Manuali<br>Corsi aggiornamento<br>Progetto ERASMUS<br>Sportello dipendente<br>Dipartimenti                                       | <b>Studenti</b><br>Modulistica studenti<br>Mensa<br>Udienze individuali Servizi persot<br>Udienze individuali Legno<br>Avvisi<br>Materiali didattici | Servizi Online<br>Registro Elettronico Docenti -<br>Classeviva<br>Registro Elettronico Genitori -<br>Classeviva<br>Posta Elettronica<br>Laboratorio Informatica - A<br>Laboratorio Informatica - B                                                                               |
| stituto<br>Chi siamo<br>Documenti d'Istituto<br>Allocazione aule e accesso<br>Opuscolo informativo<br>Contatti<br>Certificazioni dell'Istituto<br>Offerta formativa                                                                                | Docenti/ATA<br>Modulistica docenti/ata<br>Verbali collegio docenti<br>Manuali<br>Corsi aggiornamento<br>Progetto ERASMUS<br>Sportello dipendente<br>Dipartimenti<br>Circolari ATA                      | <b>Studenti</b><br>Modulistica studenti<br>Mensa<br>Udienze individuali Servizi person<br>Udienze individuali Legno<br>Avvisi<br>Materiali didattici | Servizi Online<br>Registro Elettronico Docenti -<br>Classeviva<br>Registro Elettronico Genitori -<br>Classeviva<br>Posta Elettronica<br>Laboratorio Informatica - A<br>Laboratorio Informatica - B<br>Laboratorio Scienze                                                        |
| stituto<br>Chi siamo<br>Documenti d'Istituto<br>Allocazione aule e accesso<br>Opuscolo informativo<br>Contatti<br>Certificazioni dell'Istituto<br>Offerta formativa<br>Triennio base acc/est<br>Tiennio base lanza                                 | Docenti/ATA<br>Modulistica docenti/ata<br>Verbali collegio docenti<br>Manuali<br>Corsi aggiornamento<br>Progetto ERASMUS<br>Sportello dipendente<br>Dipartimenti<br>Circolari ATA<br>Circolari Docenti | <b>Studenti</b><br>Modulistica studenti<br>Mensa<br>Udienze individuali Servizi person<br>Udienze individuali Legno<br>Avvisi<br>Materiali didattici | Servizi Online<br>Registro Elettronico Docenti -<br>Classeviva<br>Registro Elettronico Genitori -<br>Classeviva<br>Posta Elettronica<br>Laboratorio Informatica - A<br>Laboratorio Informatica - B<br>Laboratorio Scienze<br>Prenotazioni Mezzi                                  |
| stituto<br>Chi siamo<br>Documenti d'Istituto<br>Allocazione aule e accesso<br>Opuscolo informativo<br>Contatti<br>Certificazioni dell'Istituto<br>Offerta formativa<br>Triennio base acc/est<br>Triennio base legno                                | Docenti/ATA<br>Modulistica docenti/ata<br>Verbali collegio docenti<br>Manuali<br>Corsi aggiornamento<br>Progetto ERASMUS<br>Sportello dipendente<br>Dipartimenti<br>Circolari ATA<br>Circolari Docenti | <b>Studenti</b><br>Modulistica studenti<br>Mensa<br>Udienze individuali Servizi person<br>Udienze individuali Legno<br>Avvisi<br>Materiali didattici | Servizi Online<br>Registro Elettronico Docenti -<br>Classeviva<br>Registro Elettronico Genitori -<br>Classeviva<br>Posta Elettronica<br>Laboratorio Informatica - A<br>Laboratorio Informatica - B<br>Laboratorio Scienze<br>Prenotazioni Mezzi<br>Aula Magna                    |
| stituto<br>Chi siamo<br>Documenti d'Istituto<br>Allocazione aule e accesso<br>Opuscolo informativo<br>Contatti<br>Certificazioni dell'Istituto<br>Offerta formativa<br>Triennio base acc/est<br>Triennio base legno<br>Certificazioni linguistiche | Docenti/ATA<br>Modulistica docenti/ata<br>Verbali collegio docenti<br>Manuali<br>Corsi aggiornamento<br>Progetto ERASMUS<br>Sportello dipendente<br>Dipartimenti<br>Circolari ATA<br>Circolari Docenti | <b>Studenti</b><br>Modulistica studenti<br>Mensa<br>Udienze individuali Servizi persot<br>Udienze individuali Legno<br>Avvisi<br>Materiali didattici | Servizi Online<br>Registro Elettronico Docenti -<br>Classeviva<br>Registro Elettronico Genitori -<br>Classeviva<br>Posta Elettronica<br>Laboratorio Informatica - A<br>Laboratorio Informatica - B<br>Laboratorio Scienze<br>Prenotazioni Mezzi<br>Aula Magna<br>Ufficio Modelli |

In allegato le rimettiamo il suo codice utente e la sua password per l'accesso ai servizi di Scuolattiva relativamente allo studente

#### NOME ALUNNO

frequentante la classe codice fiscale

#### CODICI DI ACCESSO:

UTENTE: PASSWORD: DATI DA UTILIZZARE PER L'ACCESSO AL REGISTRO ELETTRONCIO

Si può accedere al servizio tramite un qualsiasi collegamento INTERNET all'indirizzo

https://web.spaggiari.eu/home/app/default/login.php?custcode=TNFP0008

Si può accedere anche attraverso il sito principale della scuola all'indirizzo:

Un apposito link vi consentirà di accedere direttamente al servizio

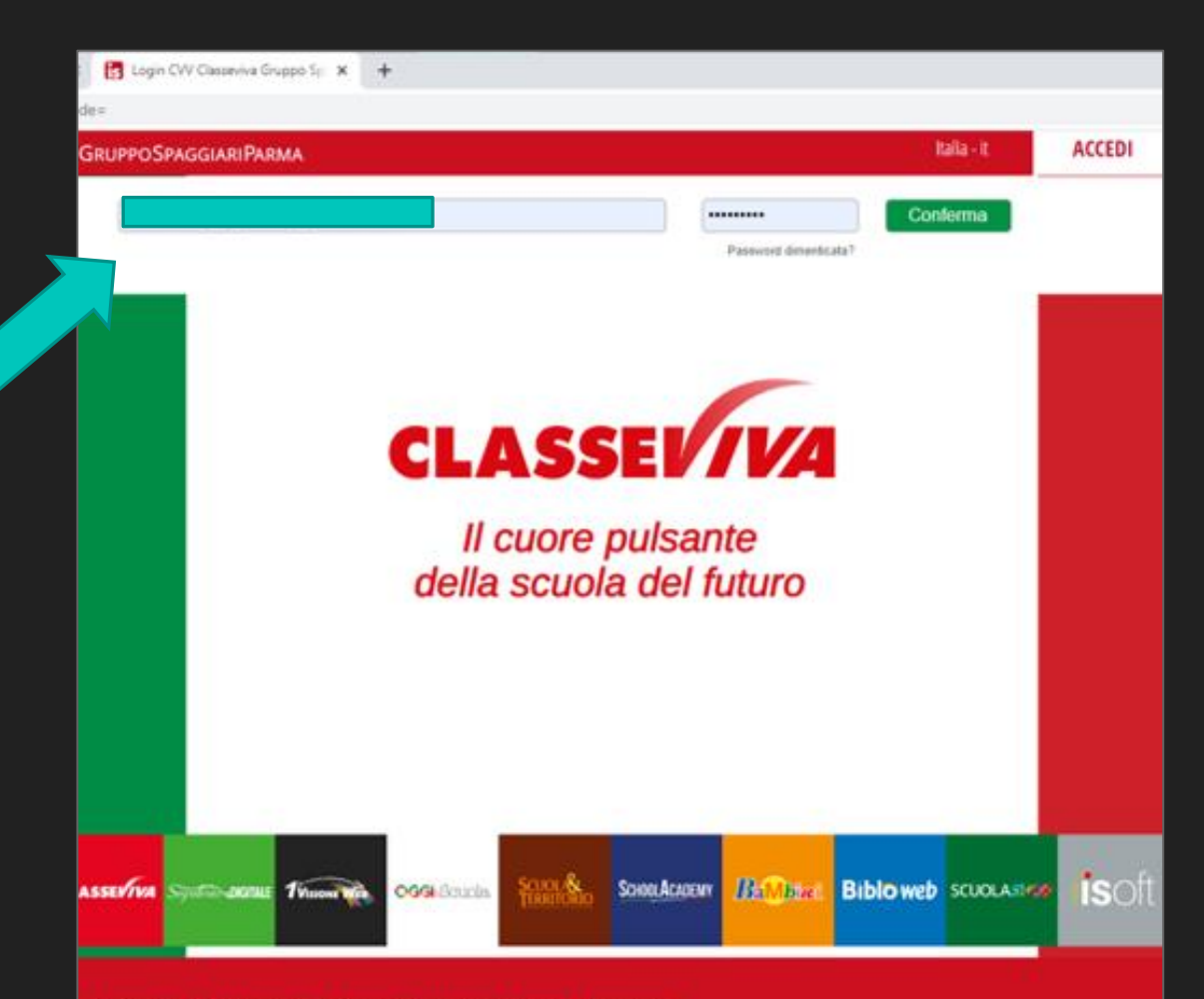

#### ClasseViva: il software di registro elettronico targato Spaggiari

ClasseViva nasce dalla lunga esperienza del Gruppo Spaggiari nel mondo della scuola. In 80 anni trascorsi al fianco delle scuole, il gruppo di Parma è riuscito a capirne le esigenze e a sviluppare progetti evoluti in grado di creare delle sinergie tra tutte le aree che gravitano attorno a questo mondo.

La classe è il fulcro della vita scolastica, intorno ad essa ogni giorno ruotano Studenti,...

## Registro elettronico – associare email

| SCUC         | DLATTIVA                         | I servizi per la famiglia                                                 | Esci              |
|--------------|----------------------------------|---------------------------------------------------------------------------|-------------------|
| ultimo acces | 550:                             | SETTORE INDUSTRIA E ARTIGIANATO                                           |                   |
| ) 🌾          | Non riesci ad entrare ne         | i Messaggi? Per risolvere dovrai pulire la cache del browser. Clicca qui! |                   |
|              | <b>ANNO PRECEDENTE</b> 2019/2020 | Vai all'a.s. 2019/2020<br>Vai all'anno precedente                         | <b>?</b><br>Aiuto |
|              | BACHECA<br>Bacheca online        | Consulta la bacheca<br>Visualizza le comunicazioni                        | <b>?</b><br>Aiuto |
|              | ACCOUNT                          | Gestisco i miei dati<br>Impostazioni account per la sicurezza             | <b>?</b><br>Aiuto |

Si può associare un indirizzo email al proprio account da utilizzare come nome utente per i futuri accessi

## Registro elettronico – associare email

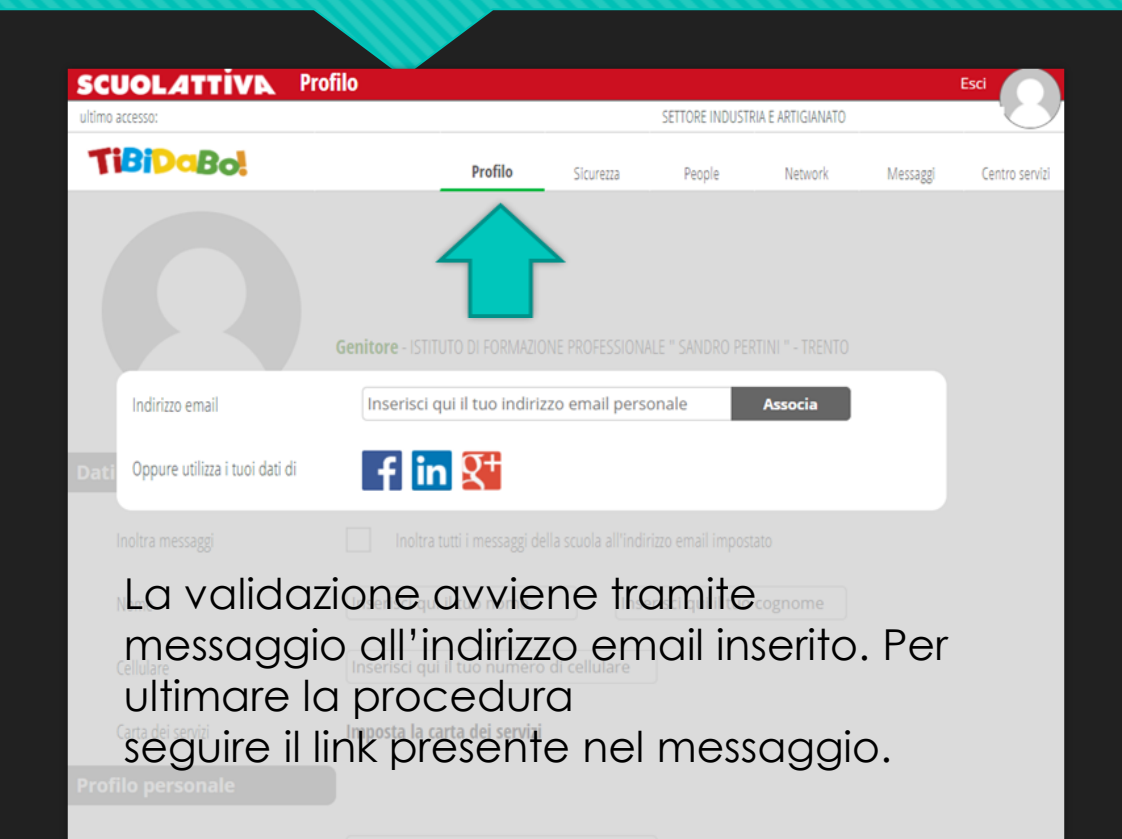

Ritornare nel profilo personale (click sull'omino in alto a destra) e spuntate la casella di controllo che si trova sotto l'indirizzo e\_mail.

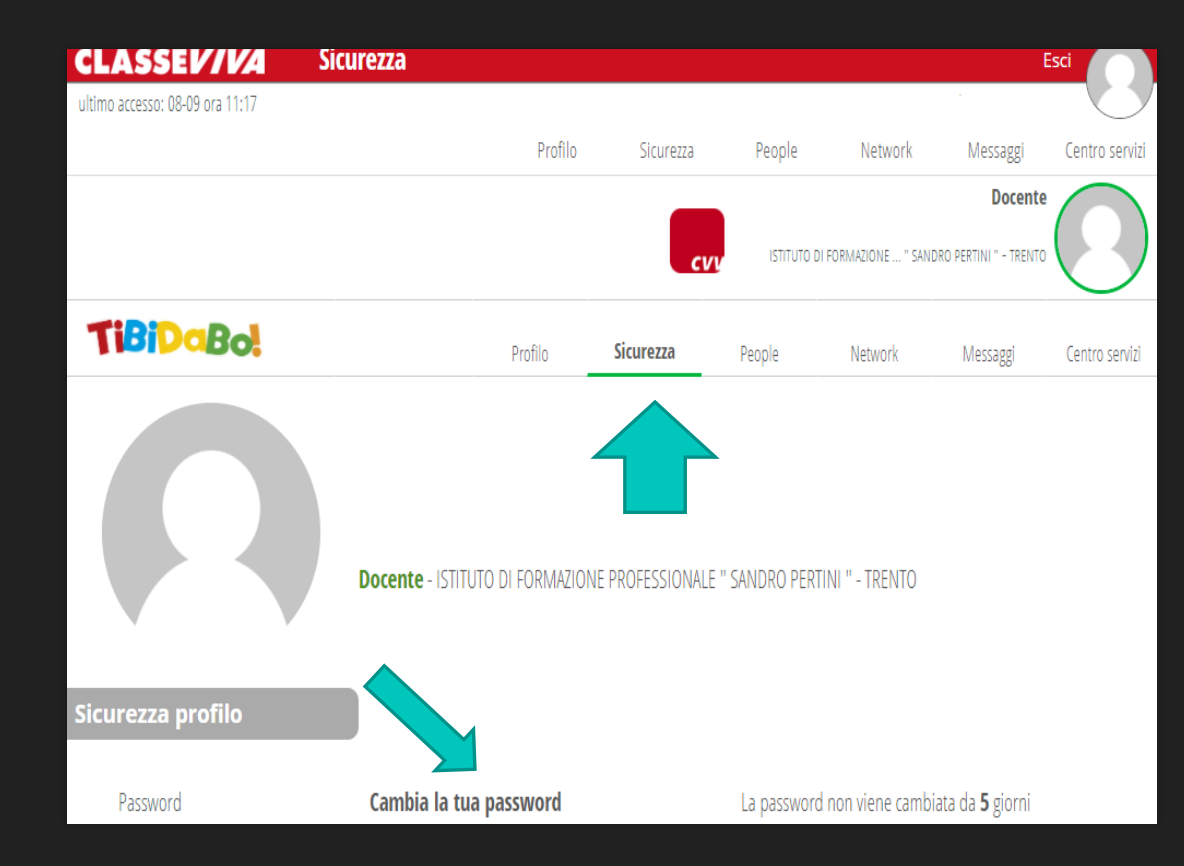

| and the state of the local division of the local division of the l | Sicurezza                                                                                                    |                                                                                                    |                                                                                                    |                                                                                                    | ESCI                                                                                                    |
|----------------------------------------------------------------------------------------------------|----------------------------------------------------------------------------------------------------|----------------------------------------------------------------------------------------------------|----------------------------------------------------------------------------------------------------|----------------------------------------------------------------------------------------------------|----------------------------------------------------------------------------------------------------|
| ultimo accesso:                                                                                                    |                                                                                                    |                                                                                                    |                                                                                                    |                                                                                                    | $\bigcirc$                                                                                                |
| TiBiDaBo!                                                                                                    |                                                                                                    | Profilo                                                                                                    | Sicurezza                                                                                                    | Messagg                                                                                                    | Centro servizi                                                                                            |
|                                                                                                    |                                                                                                    |                                                                                                    |                                                                                                    |                                                                                                    |                                                                                                    |
| Sicurezza profilo                                                                                                    |                                                                                                    |                                                                                                    |                                                                                                    |                                                                                                    |                                                                                                    |
|                                                                                                    |                                                                                                    |                                                                                                    |                                                                                                    |                                                                                                    |                                                                                                    |
| Password                                                                                                    | Cambia la tua password                                                                                                    | La passw                                                                                                    | ord non viene cami                                                                                                    | biata da <b>12</b> giorn                                                                                                    | I                                                                                                    |
| Password                                                                                                    | Cambia la tua password                                                                                                    | La passw<br>Si raccoma                                                                                      | ord non viene cami<br>anda di cambiare con                                                                                                    | biata da <b>12</b> giorn<br>frequenza la passo                                                                                                 | l<br>word di accesso al                                                                                   |
| Password                                                                                                    | Cambia la tua password<br>Vecchia password<br>Inserisci qui la vecchia password                                                                               | La passiv<br>Si raccoma<br>sistema.<br>Si raccom                                                            | or <mark>d</mark> non viene cami<br>anda di cambiare con<br>nanda, inoltre, di i                                                                                               | biata da <b>12</b> giorn<br>frequenza la passv<br>utilizzare password                                                                          | i<br>word di accesso al<br>i sufficientemente                                                             |
| Password                                                                                                    | Cambia la tua password<br>Vecchia password<br>Inserisci qui la vecchia password<br>Nuova password                                                             | La passiv<br>Si raccoma<br>sistema.<br>Si raccom<br>complesse<br>E' da evitar<br>La modifici                | ord non viene cami<br>anda di cambiare con<br>nanda, inoltre, di i<br>, composte da lettere r<br>re l'uso di caratteri ling<br>a dalla nassword avrà                           | biata da <b>12</b> giorn<br>frequenza la passu<br>utilizzare password<br>naiuscole, minuscol<br>ulstici specifici, lette<br>rarattere GI OBALE | i<br>word di accesso al<br>sufficientemente<br>e e numeri.<br>ere accentate, ecc<br>ner tutti eli account |
| Password                                                                                                    | Cambia la tua password<br>Vecchia password<br>Inserisci qui la vecchia password<br>Nuova password<br>Inserisci qui la nuova password                          | La passiv<br>SI raccoma<br>sistema.<br>SI raccom<br>complesse<br>E' da evitar<br>La modifici<br>Inclusi nel | ord non viene cami<br>anda di cambiare con<br>nanda, inoltre, di<br>, composte da lettere r<br>re l'uso di caratteri ling<br>a della password avrà<br>tuo portfolio accounts   | blata da <b>12</b> giorn<br>frequenza la passu<br>utilizzare password<br>maiuscole, minuscol<br>ulstici specifici, lette<br>carattere GLOBALE, | <br>word di accesso al<br>sufficientemente<br>e e numeri.<br>re accentate, ecc<br>per tutti gli account   |
| Password                                                                                                    | Cambia la tua password<br>Vecchia password<br>Inserisci qui la vecchia password<br>Nuova password<br>Inserisci qui la nuova password<br>Ripeti nuova password | La passiv<br>Si raccoma<br>sistema.<br>Si raccom<br>complesse<br>E' da evitar<br>La modifica<br>Inclusi nel | ord non viene cami<br>anda di cambiare con<br>nanda, inoltre, di i<br>, composte da lettere r<br>re l'uso di caratteri ling<br>a della password avrà<br>tuo portfolio accounts | blata da <b>12</b> giorn<br>frequenza la passu<br>utilizzare password<br>naiuscole, minuscol<br>ulstici specifici, lette<br>carattere GLOBALE, | i<br>word di accesso al<br>sufficientemente<br>e e numeri.<br>re accentate, ecc<br>per tutti gli account  |

## Registro elettronico – giustificazione assenze e ritardi

Per giustificare un'assenza o un'entrata in ritardo è necessario:

- Accedere al registro elettronico con account genitore
- Accedere al menù "Assenze"
- In questa schermata è possibile rilevare, tra gli eventi da giustificare (assenze, ritardi) una G rossa accanto ad ogni giorno o ritardo da giustificare
- Cliccare sulla G e selezionare la tipologia di giustifica
- Aggiungere eventuali annotazioni alla giustifica stessa (non è necessario)

| ENZE<br>Ita assenze |           |            |                     | Le ass    | enze    | di   |              |        |        |              |                 |
|---------------------|-----------|------------|---------------------|-----------|---------|------|--------------|--------|--------|--------------|-----------------|
| lita voti           |           |            | Co                  | ontroll   | a i vo  | ti d | y man        |        |        |              |                 |
|                     | NZE       |            |                     | Lea       | assenz  | e    |              |        |        |              | 2               |
| Consult             | a assenze |            |                     | 60.00     | 0202121 | 22   |              |        |        |              | Aiuto           |
|                     |           |            |                     |           |         |      | 8            | Ž      |        | <b>i</b> (*  | 1 8             |
|                     |           |            |                     |           |         |      | Ass. Materie | Eventi | Sinte  | tica Calenda | ario Anagrafica |
| Sch                 | eda eve   | enti anne  | 2015                | / 2016    | per     |      |              |        |        |              |                 |
| Totali              | 4 A       | ssenza/    | e (8 gg)            | 12        |         | 0    | Ritardi      |        | 1      | Uscite       |                 |
| Da                  | numero    | da mer     | coledi              | a giovedi | 90      |      | Nessuno      |        |        | Nessuno      |                 |
| giustificare        | 3         | 27         | set                 | 05 ott    | 7       |      |              |        |        |              |                 |
| Giustificate        | numero    | da giovedi | a sabato            | 99        |         |      | Nessuno      |        |        |              | uscita          |
|                     | 4         | 12 nov     | 14 nov              | 3         |         |      |              |        | numero | mercoledi    | 45              |
|                     | A         | - MOTIVI C | II salute           |           |         |      |              |        | 1      | 02 dic       | ora             |
|                     | 3         | 09 nov     | 10 nov              | 2         |         |      |              |        |        |              |                 |
|                     | numero    | da venerdi | a venerdí           | 00        |         |      |              |        |        |              |                 |
|                     | 2         | 06 nov     | 06 nov              | 1         |         |      |              |        |        |              |                 |
|                     |           |            |                     |           |         |      |              |        |        |              |                 |
|                     | numero    | da giovedi | a venerdi<br>16 otr | 99        |         |      |              |        |        |              |                 |
|                     | -         | 1500       | 10.00               | -         |         |      |              |        |        |              |                 |

Siricorda che: le entrate in ritardo devono essere giustificate il giorno stesso o, al più tardi, il giorno successivo; le assenze devono invece essere giustificate entro tre giorni.

Pertanto questa sezione va consultata regolarmente

## Registro elettronico – comunicazioni scuolafamiglia

- Nella sezione bacheca vengono visualizzate le comunicazioni del Dirigente che ne stabilisce anche il periodo di visualizzazione.
- Il menu a tendina alla voce filtra per: consente di selezionare la voce MOSTRA COMUNICAZIONI
  NON ATTIVE così da poter visualizzare tutte le comunicazioni inserite in base alla data di pubblicazione

| SCUOLA          | TTIVA                   | Bacheca                        |         |
|-----------------|-------------------------|--------------------------------|---------|
|                 |                         |                                | SET     |
| Ricerca su      |                         |                                |         |
| Bacheca         | Cerca                   | ρ                              |         |
| La mia bach     | ieca                    |                                |         |
| Filtra per:     |                         |                                |         |
| Mostra comunica | zioni non attive 🗸 Tipo | ologia comunicazione 👻         |         |
| Nascondi comuni | cazioni non attive      |                                |         |
| Mostra comunica | zioni non attive        |                                |         |
|                 |                         |                                |         |
|                 |                         | Nessun risulta                 | to      |
|                 |                         | Prova a cambiare i filtri di i | ricerca |
|                 |                         |                                |         |
|                 |                         |                                |         |
|                 |                         |                                |         |
|                 |                         |                                |         |
|                 |                         |                                |         |
|                 |                         |                                |         |

| SC | UOLATT             | iva                                        | Bacheca                                |                 |             | ? 👗        | Esci       |
|----|--------------------|--------------------------------------------|----------------------------------------|-----------------|-------------|------------|------------|
|    |                    | Cerca Nas                                  | condi comunicazioni non attive         | Anno precedente | Documenti   | Bacheca    | Indietro   |
|    |                    |                                            | Comunicazioni personali                |                 |             |            |            |
| N. |                    | Comunicazione                              |                                        |                 | [           | Data       |            |
| 1  | Nuova - Da leggere | COMUNICAZIONE N.3 -<br>Scuola/famiglia     | INCONTRO INFORMATIVO                   |                 |             |            | Visualizza |
| 2  | Nuova - Da leggere | COMUNICAZIONE N.1 -<br>Scuola/famiglia     | INIZIO ANNO                            |                 | C           | 05/09/2017 | Visualizza |
|    |                    |                                            | Mostra altre comunicazioni             |                 |             |            |            |
|    |                    | Hai bisogno di aiuto? /<br>Consulta le Faq | Richiedi assistenza                    | Consigliaci ur  | n miglioran | nento      |            |
|    |                    | Copyright © 2013 - Gruppo                  | o Spaggiari Parma - INFOSCHOOL - P.IVA | .00150470342    |             |            |            |

#### LA SEZIONE BACHECA DEVE ESSERE CONSULTATA REGOLARMENTE PER ESSERE INFORMATI IN MANIERA COSTANTE

|              | Ce      | ca      |          | J          |           |                                 | 44      |        |
|--------------|---------|---------|----------|------------|-----------|---------------------------------|---------|--------|
| Dettaglio co | omuni   | cazio   | ne       |            |           |                                 |         |        |
|              |         |         | Can      | didatura g | enitori ( | Comitato di valutazione Docenti |         |        |
| circolare nº | 47      |         |          |            |           |                                 |         |        |
|              |         |         |          |            |           |                                 |         |        |
|              |         |         |          |            |           |                                 |         |        |
|              |         |         |          |            |           |                                 |         |        |
|              |         |         |          |            |           |                                 |         |        |
|              |         |         |          |            |           |                                 |         |        |
|              | comun   | Isarior |          |            |           |                                 |         |        |
| Per questa   | comun   | ICazioi | ie e pro | esente u   | in alleg  | ato da scaricare                | Scarica |        |
| Per questa   | comun   | ICazioi | ne e pro | esente u   | n alleg   | ato da scaricare                | Scarica |        |
| Per questa   | comun   | ICazior | ie e pro | esente u   | n alleg   | ato da scaricare                | Scarica |        |
| Per questa   | comun   | icazior | ie e pr  | esente u   | n alleg   | ato da scaricare                | Scarica |        |
| Per questa   | comun   | ICAZIOI | ie e pr  | esente u   | n alleg   | ato da scaricare                | Scarica |        |
| Per questa   | contain | ICAZIOI | ne e pr  | esente u   | n alleg   | ato da scaricare                | Scarica |        |
| Per questa   | contain | ICAZIOI | ne e pr  | esente u   | n alleg   | ato da scaricare                | Scarica |        |
| Per questa   | contain | ICAZIOI | ne e pr  | esente u   | n alleg   | ato da scaricare                | Scarica | Chiudi |

## Registro elettronico – consultazione voti

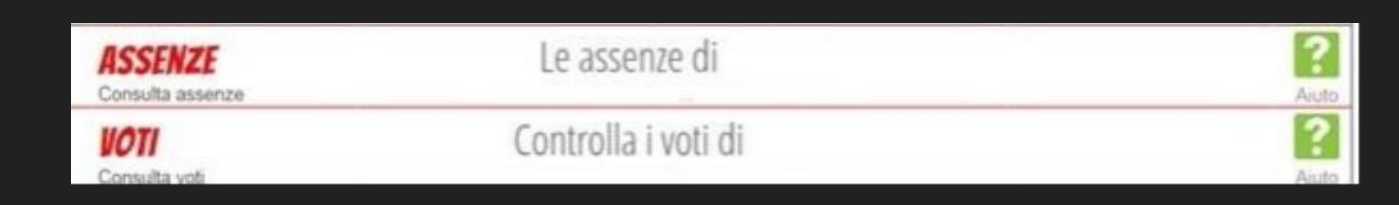

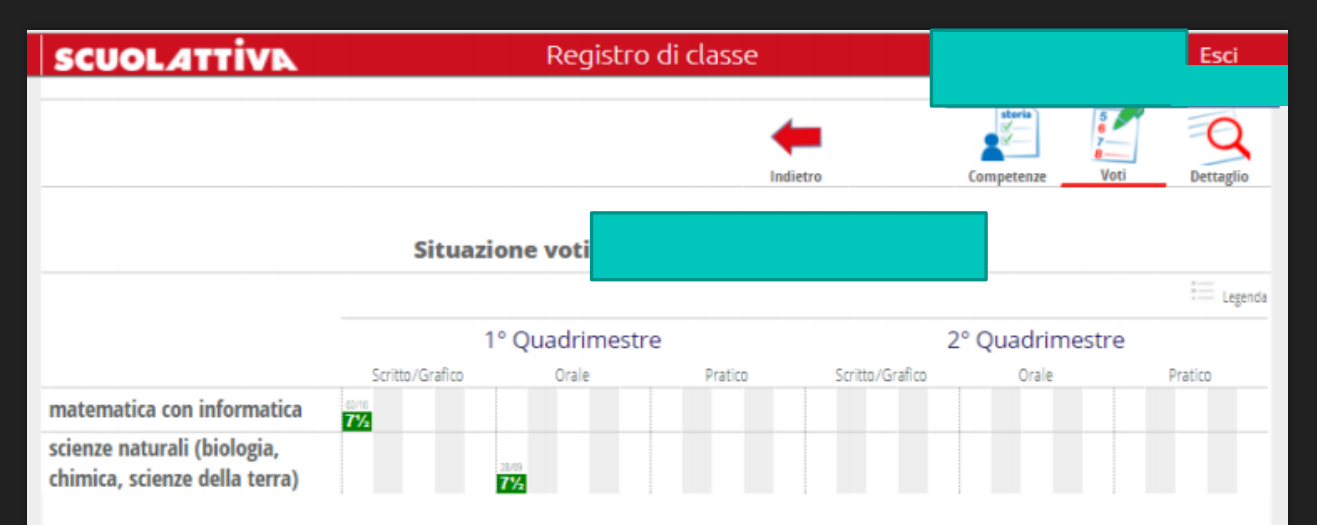

In questa sezione è presente il dettaglio dei voti che i docenti attribuiscono allo studente. La schermata si può ordinare per "data" oppure per "materia" e scegliere se consultare "ultimi 10 voti", "ultima settimana", "ultimo mese", "tutto"

| SCUOLATTIVA                                     | Regist                               | ro di classe                 |            |      | Esci      |
|-------------------------------------------------|--------------------------------------|------------------------------|------------|------|-----------|
|                                                 |                                      | Indietro                     | Competenze | Voti | Dettaglio |
| matamatica con informatica                      | Dettaglio voti                       |                              |            |      |           |
| matematica con mormatica                        | Scritto/Grafico - 02/10<br>71/z Como | oito in classe di Matematica |            |      |           |
| scienze naturali (biologia,<br>chimica, scienze |                                      |                              |            |      |           |
|                                                 | Orale - 28/09<br>71/2                |                              |            |      |           |

### Registro elettronico - agenda

| Esci                 |                      |                                                  | la di classe                                                                                                    | Ageno                                                                                     | AVIT                                                 | SCUOLAT                                           |
|----------------------|----------------------|--------------------------------------------------|----------------------------------------------------------------------------------------------------|-------------------------------------------------------------------------------------------|------------------------------------------------------|---------------------------------------------------|
| nale Scarica in Exce | tro Orario settimana | Indietr                                          |                                                                                                    |                                                                                           |                                                      |                                                   |
|                      |                      |                                                  | ENTI DI                                                                                                    | TUTTI GLI EVI                                                                             |                                                      |                                                   |
| « < > »              | Oggi 🕊               |                                                  | e Settimana Giorno                                                                                                  | Mes                                                                                       |                                                      | ttobre 2017                                       |
| Domenica<br>Dom 01 C | Sabato<br>Sab 30 Set | Venerdi<br>Ven 29 Set                            | Giovedi<br>Gio 28 Sat<br>:<br>WISO: la prof.ssa<br>scussi incontrerà in<br>ula magna Carrà oggi<br>Lo 25 Locara egi | Mercoledi<br>Mer 27. Set                                                                  | Martedi<br>Mar 25 Set                                | Lunedi<br>Lun 25 Set                              |
| Dom 08 C             | Sab 07 Ott           | Ven 05 Ott<br>rifica di Italiano<br>Iggio breve) | Gio 05 Ott                                                                                                    | Mer 04 Ott                                                                                | Mar 03 Ott                                           | Lun 02 Ott                                        |
| Dom 15 C             | Sab 14 Ott           | Ven 13 Ott                                       | Gio 12 Ott                                                                                                    | Mer 11 Ott<br>ca di chimica - le<br>nibile con<br>(10:30 - 11:30)<br>: Verifica di Fisica | Mar 10 Ott<br>t Verifi<br>ate al primo giorno dispor | Lun 09 Ott                                        |
| Dom 22 C             | Sab 21 Ott           | Ven 20 Ott                                       | Gio 19 Ott                                                                                                    | (pressione)<br>Mer 18 Ott                                                                 | Mar 17 Ott                                           | Lun 16 Ott                                        |
|                      |                      |                                                  | :<br>erifica di Inglese                                                                                             | v                                                                                         | :<br>Inizio interrogazioni di<br>Storia dell'arte    | erifica di filosofia                              |
| Dom 29 C             | Sab 28 Ott           | Ven 27 Ott                                       | Gio 26 Ott                                                                                                    | Mer 25 Ott                                                                                | Mar 24 Ott                                           | Lun 23 Ott<br>: Inizio<br>iterrogazioni di storia |

#### Registro elettronico - note

• Nella sezione Note troverete le note e annotazioni dei docenti

| SCUOL  | ATTIVA                       | Registro                      | Esci         |
|--------|------------------------------|-------------------------------|--------------|
|        |                              |                               | Indietro     |
|        | Note e Sanzioni disciplinari | e annotazioni dei docenti per |              |
| Autore | • Data • Nota                |                               | Tipo di nota |
| 8 8    | 😐 🖲 Righe per pagina 10 🗸    | ]                             |              |
|        |                              |                               |              |
|        |                              |                               |              |
|        |                              |                               |              |
|        |                              |                               |              |
|        |                              |                               |              |

Nella pagina del registro Classeviva troverete anche uno spazio sulle domande frequenti e videotutorial

| CLASSEI/I/A<br>E' un progetto<br>GRUPPO SPAGGIARIPARMA | siete in <b>Classeviva</b> > Menù docente<br><b>Classeviva</b><br>Classeviva<br>Tuttindasse<br>Scrutinio online |                     |
|--------------------------------------------------------|----------------------------------------------------------------------------------------------------|---------------------|
| 2? Hai bisogno di aiuto?                               | Consulta Videotutorial e Faq                                                                                    | Richiedi assistenza |
| 🔭 Sei un utente e                                      | Consigliaci un miglioramento                                                                                    | Collabora con noi   |
|                                                        | Copyright © 2020 - Gruppo Spaggiari Parma - P.IVA 00150470342                                                   |                     |

NB: si ricorda che i dati di accesso al servizio sono strettamente personali. In caso di furto o smarrimento, si prega di far riferimento alla segreteria didattica della scuola.

## uff.didattica@ifpsandropertinitrento.it

# Gsuite – accesso a Classroom

I docenti il primo giorno spiegheranno come partecipare alle riunioni in MEET tramite l'account @ifpsandropertinitrento.it (videolezioni che solo per la sezione Servizi alla Persona sono parte integrante delle prime due settimane di settembre), successivamente l'utilizzo di Classroom.

## Gsuite – accesso a Classroom

- Il primo giorno di scuola agli studenti verranno distribuite le credenziali per l'accesso al registro elettronico e gli account per la Gsuite (@ifpsandropertinitrento.it) e per l'accesso ai pc dell'Istituto.
- Per gli studenti delle classi successive alla prima gli account alla Gsuite fornite lo scorso anno scolastico sono ancora valide qualora fossero state fornite dagli insenati per l'attivazione di Classroom. Il primo giorno di scuola i docenti verificheranno comunque le credenziali degli alunni. Nel caso ci si rivolgerà al tecnico informatico.

Si sottolinea come a partire dall'a.s. 2020/2021 gli indirizzi mail di Istituto (@ifpsandropertinitrento.it) rappresentano, accanto al registro elettronico, l'unica modalità di comunicazione ufficiale con gli studenti.

## Gsuite – accesso a Classroom

NOM.COG111@ifpsandropertinitrento.it

Si accede direttamente tramite gmail indicando l'account fornito oppure tramite il sito della scuola dalla voce posta elettronica

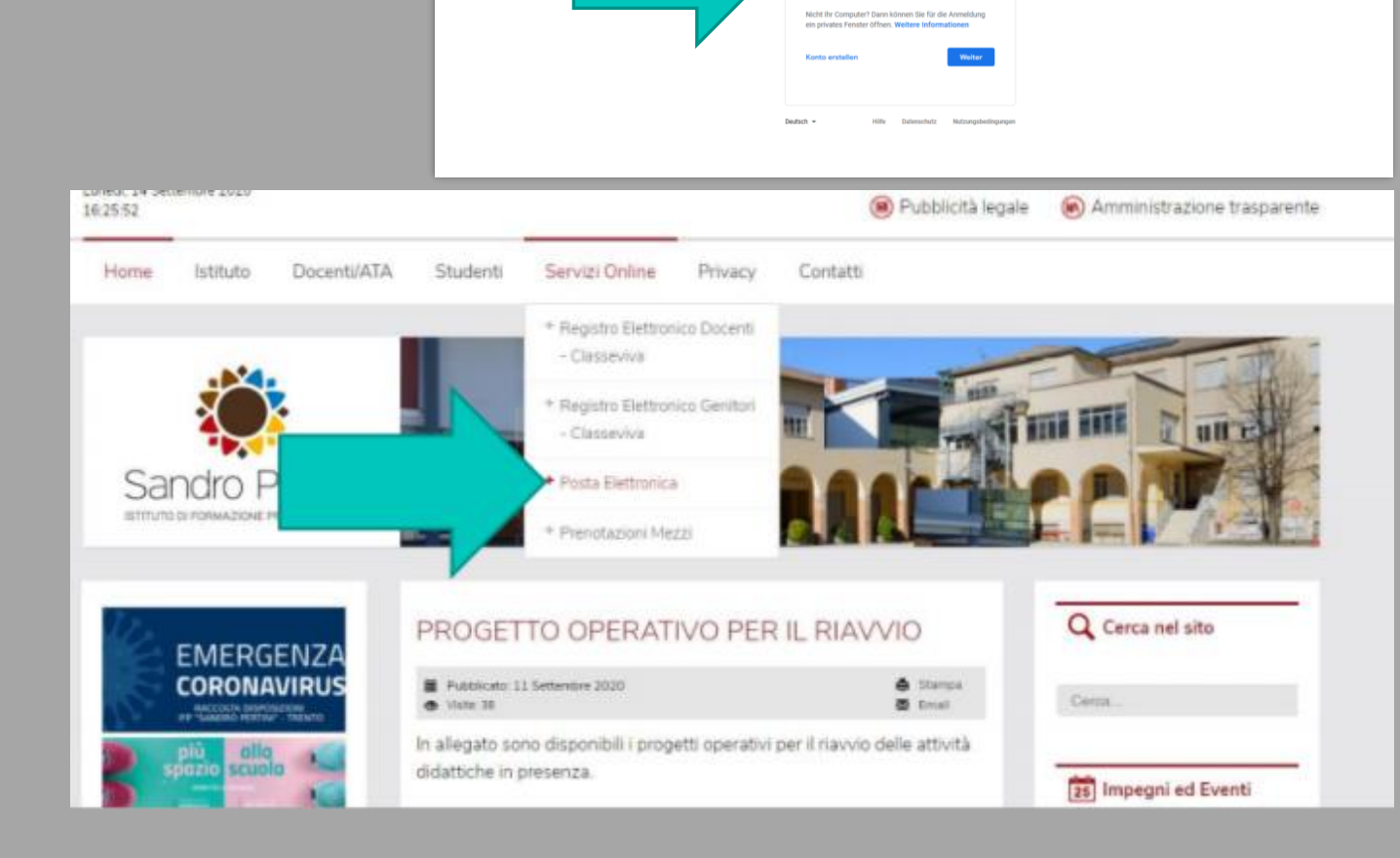

Google Anmeldung Weiter zu Gmail

## Gsuite – accesso a Classroom

Per accedere a Gsuite Classroom si accede attraverso alla email dello studente con le credenziali fornite dall'insegnante e si cerca tra le app di google - CLASSROOM

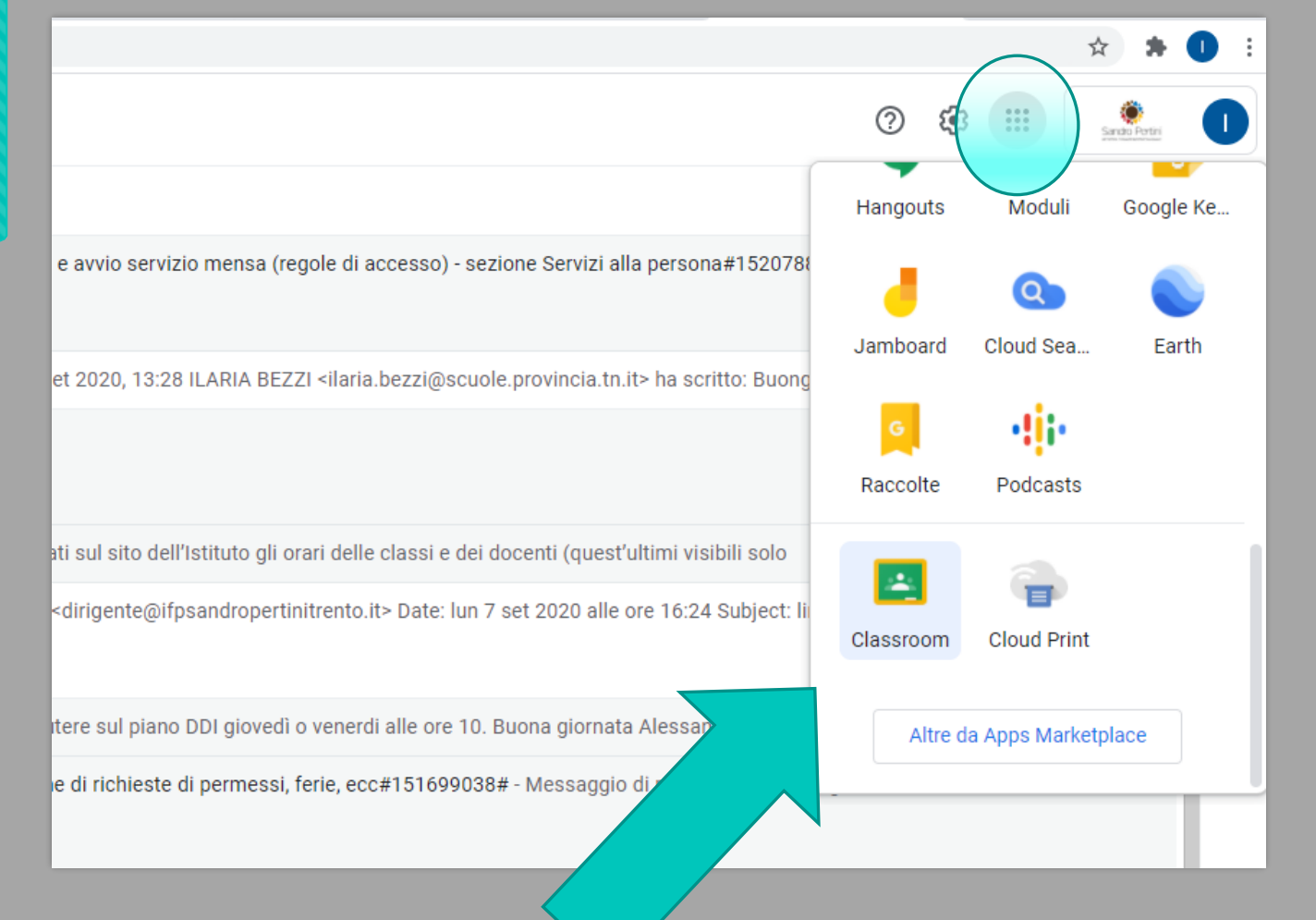

# GRAZIE PER L'ATTENZIONE